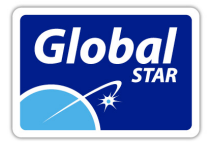

Global STAR Ciudad del Transporte. Ed. Europa. E 30011 MURCIA. SPAIN

# Pago Dart Charge (cruce Dartford-Thurrock)

# Vaya a la página web: https://www.gov.uk/pay-dartford-crossing-charge

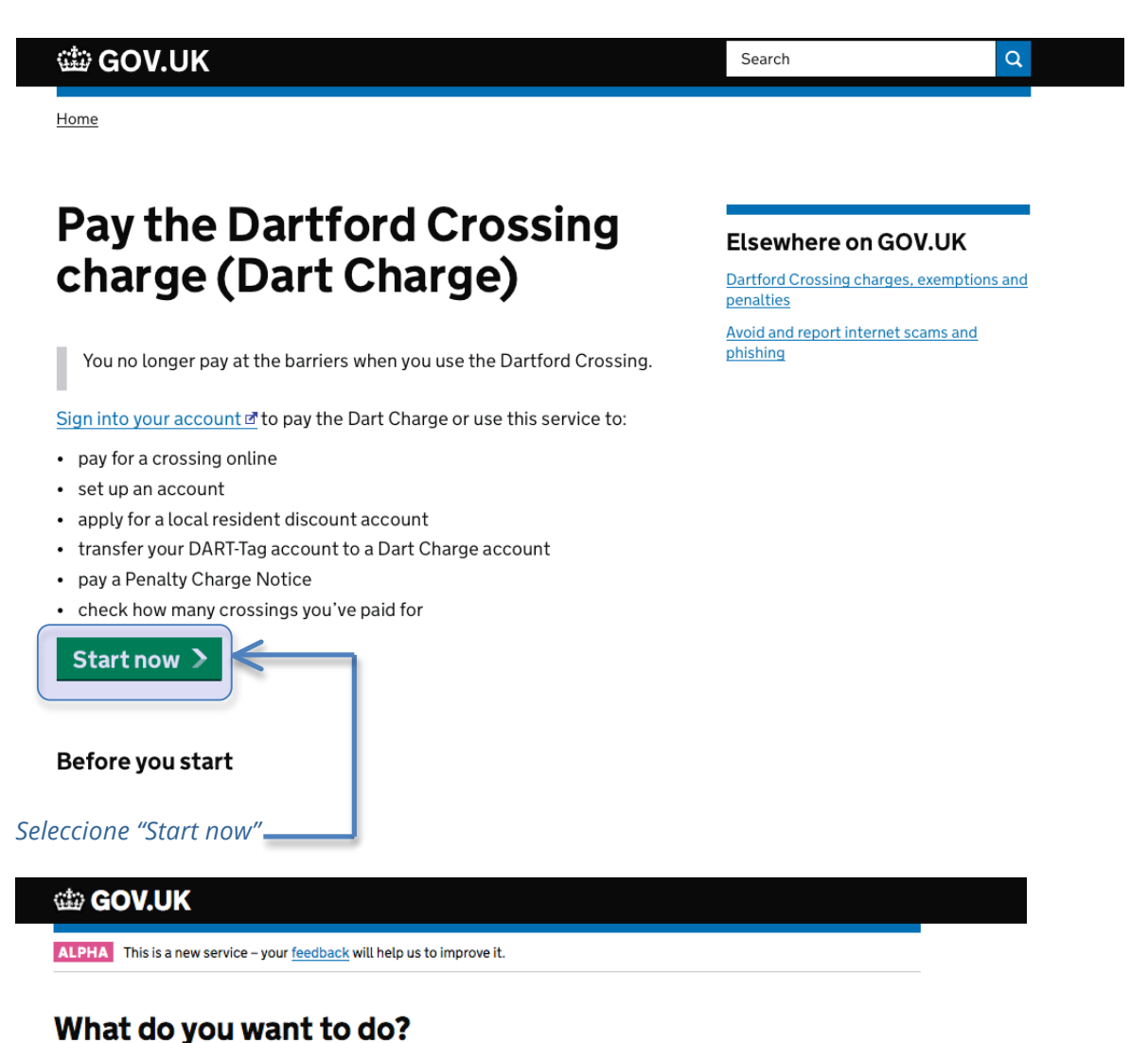

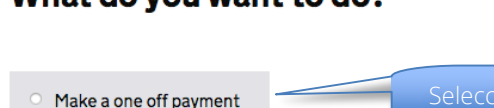

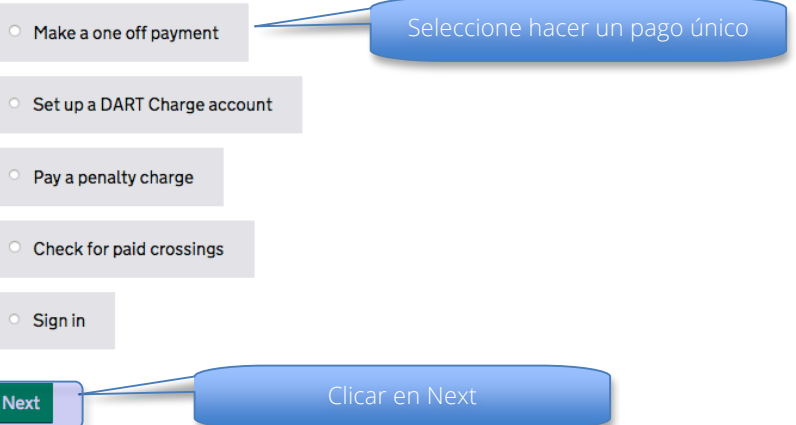

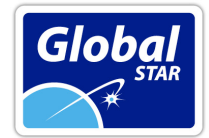

### 📾 GOV.UK

#### ALPHA This is a new service - your feedback will help us to improve it.

| Make a one-off payment                                                                                                    |                                                                                                    |
|----------------------------------------------------------------------------------------------------|----------------------------------------------------------------------------------------------------|
| Make a one-on payment                                                                                                    |                                                                                                    |
| Pay for a crossing you've just made and for crossings you'll make in the next 12 months.                                                             |                                                                                                    |
| After you've paid, you can see which journeys you've paid for. You must <u>set up</u><br><u>an account</u> to see any journeys you haven't paid for. |                                                                                                    |
| Your vehicle                                                                                                    | Seleccione "Spain"                                                                                                    |
| Country of registration                                                                                                    | beleetione Spain                                                                                                    |
| Spain ·                                                                                                    |                                                                                                    |
| Vehicle registration number                                                                                                    | Inserte su matrícula                                                                                                    |
| Be careful not to mix up the letter 'l' and 'O' with the numbers '1' and 'O'.                                                                        |                                                                                                    |
| Versushial a suid a star found. Diana satur datalla balana                                                                                           |                                                                                                    |
| Your vehicle could not be found - Please enter details below.                                                                                        |                                                                                                    |
| Vehicle class Car - Including trailers, motorhomes, vans and buses with less than 9 seats                                                            | Seleccione la clase de vehículo<br>1º Coche-incluyendo caravanas, furgonetas y autobuses<br>con menos de 9 plazas<br>2º Vehículos pesados de dos eios (incluvendo furgonetas) |
| Multi axle goods vehicles                                                                                                    | 3º Vehículos de más de dos ejes                                                                                                    |
| Make                                                                                                    |                                                                                                    |
| Model                                                                                                    | Modelo                                                                                                    |
| Color                                                                                                    | Pulso "Add vobiclo" (añadir vobículo)                                                                                                    |
| Add vehicle                                                                                                    |                                                                                                    |
| Continue                                                                                                    |                                                                                                    |

En la siguiente pantalla verifique sus datos

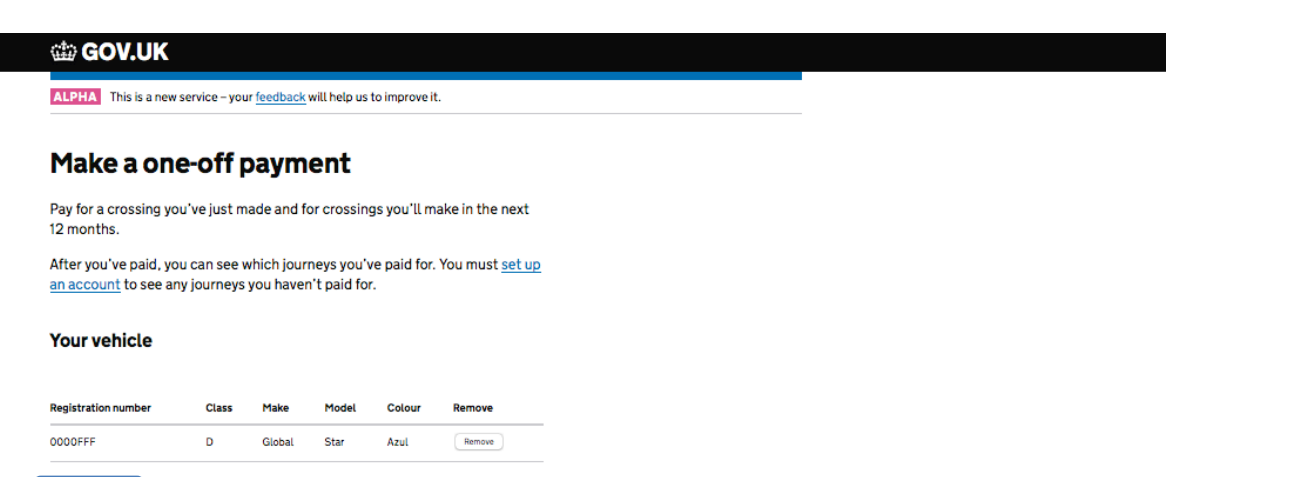

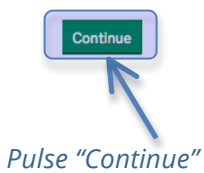

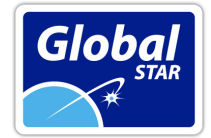

## Inserte la dirección de e-mail donde desea que le envíen el recibo

| dia GOV.UK                                                                                                    |                             |
|----------------------------------------------------------------------------------------------------|-----------------------------|
| ALPHA This is a new service – your feedback will help us to improve it.                                                                         |                             |
|                                                                                                    |                             |
| Make a one-off payment                                                                                                    |                             |
| You can check for paid crossings at the end of this transaction.                                                                                |                             |
| Price per crossing: £6.00                                                                                                    |                             |
| How many crossings do you need to pay for?                                                                                                    |                             |
| <ul> <li>a crossing is a single journey over the bridge or through the tunnel</li> </ul>                                                        |                             |
| <ul> <li>a return trip is 2 crossings.</li> </ul>                                                                                               |                             |
| <ul> <li>these crossings are valid up to a year or till they are used.</li> </ul>                                                               |                             |
| 1 Calculate cost                                                                                                    |                             |
|                                                                                                    |                             |
| Total cost: £ 6.00                                                                                                    |                             |
| Where do you want your receipt sent?<br>Email address<br>We won't use your email address for marketing.                                         | Inserte su e-mail           |
| Confirm your email address                                                                                                    |                             |
|                                                                                                    | Vuelva a insertar su e-mail |
| Terms and conditions - Pay for a crossing                                                                                                    |                             |
| <ul> <li>payments cannot be refunded and a maximum of 10 trips can be paid in</li> </ul>                                                        |                             |
| advance                                                                                                    |                             |
| payments expire after 12 months                                                                                                    |                             |
| <ul> <li>payment method details are not recorded</li> <li>you also confirm that you are the owner of the vehicle(s) that you wish to</li> </ul> |                             |
| pay for and/or have the permission of the vehicle owner(s) to pay for                                                                           |                             |
| crossings and receive information about the vehicle and its crossings.                                                                          | Acopto las condicionas      |
| I accept the Terms and Conditions                                                                                                    | Acepte las condiciones      |
| Read Terms and Conditions                                                                                                    |                             |
|                                                                                                    |                             |
| Continue                                                                                                    |                             |
|                                                                                                    |                             |
|                                                                                                    |                             |
|                                                                                                    |                             |

Insertar dirección e-mail donde se enviará el recibo. Aceptar condiciones y seleccionar "continue"

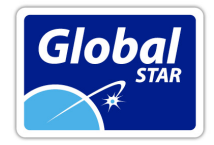

# Introduzca los datos de la tarjeta

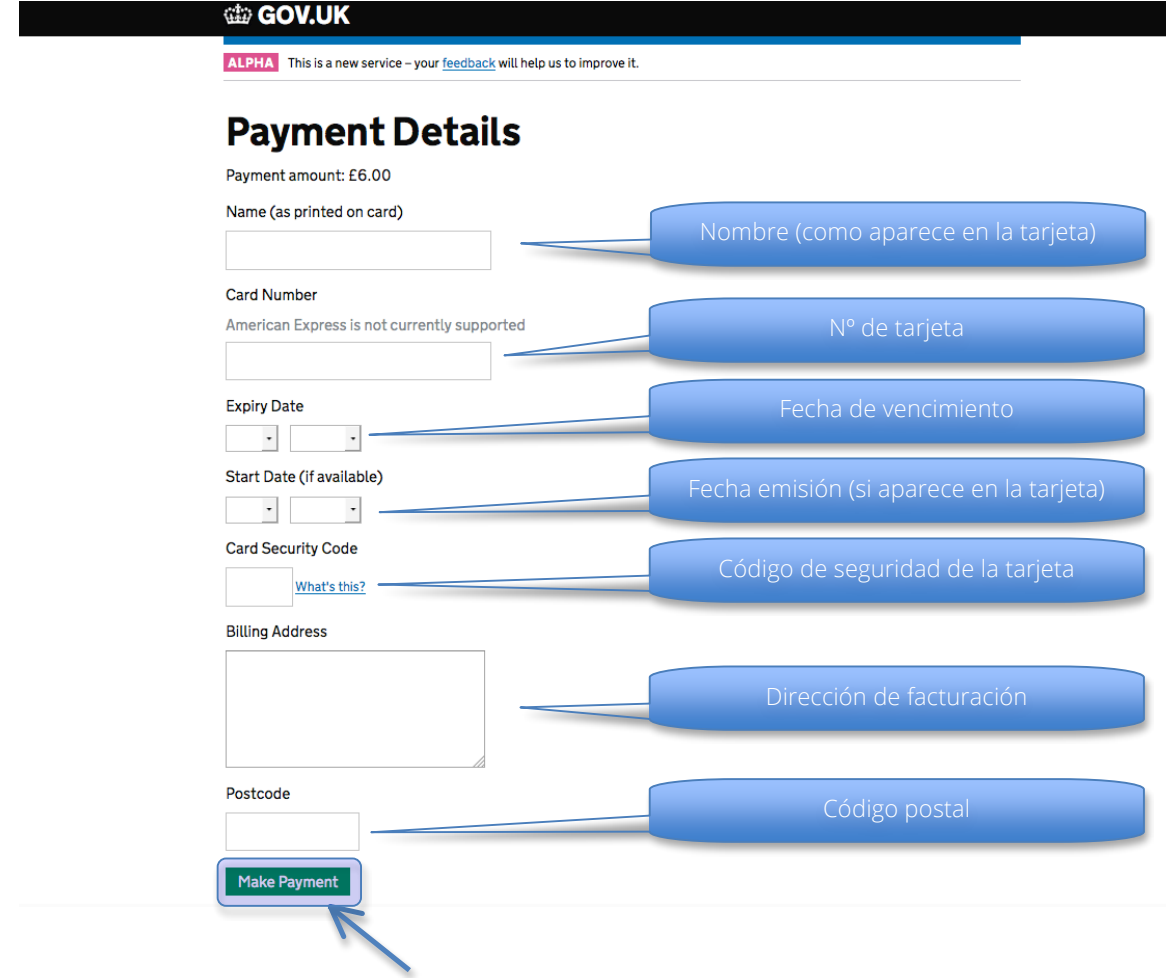

Finalmente, seleccionar "Make Payment"